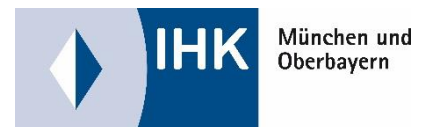

## DiPa – Digitaler Projektantrag

Sie erreichen das Portal über das Azubi Infocenter (Auswahl "Digitaler Projektantrag) unter <u>https://azubi.gfi.ihk.de</u> oder direkt unter: <u>https://projektantraege.gfi.ihk.de</u>

Alle nötigen Informationen zur Registrierung erhalten Sie rechtzeitig im Vorfeld.

| Windows and Minister | 100<br>82200                                                                                                    | Ф &                     |
|----------------------|----------------------------------------------------------------------------------------------------|-------------------------|
| Azubi-Infocenter     | ${f e}$ Meine Ausbildungen ${\ } {\ } {\ }$ Prüfungs-Ergebnisse ${\ } {\ } {\ } {\ }$ Ansprechpartner ${\ } {\ } {\ } {\ } {\ }$ Nachweise einreichen ${\ } {\ } {\ } {\ } {\ } {\ } {\ } {\ $ | zubiCard Prü            |
| Ausbildunge          |                                                                                                    | Digitaler Projektantrag |

Nach dem Öffnen des Portales wählen Sie die Schaltfläche "Antrag einreichen" um Ihren Antrag zu bearbeiten und bei der IHK einzureichen

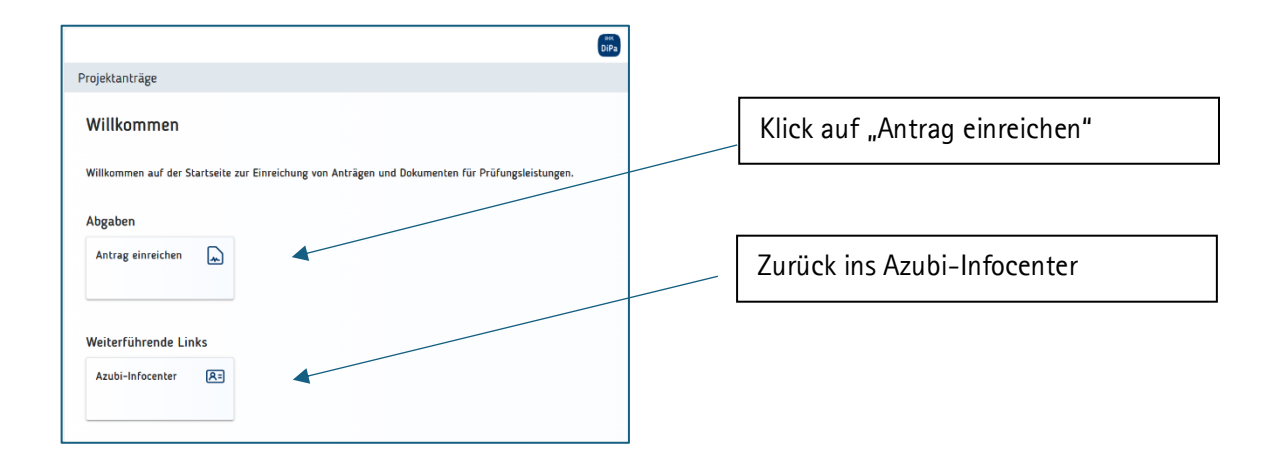

## Bearbeitung des Antrages

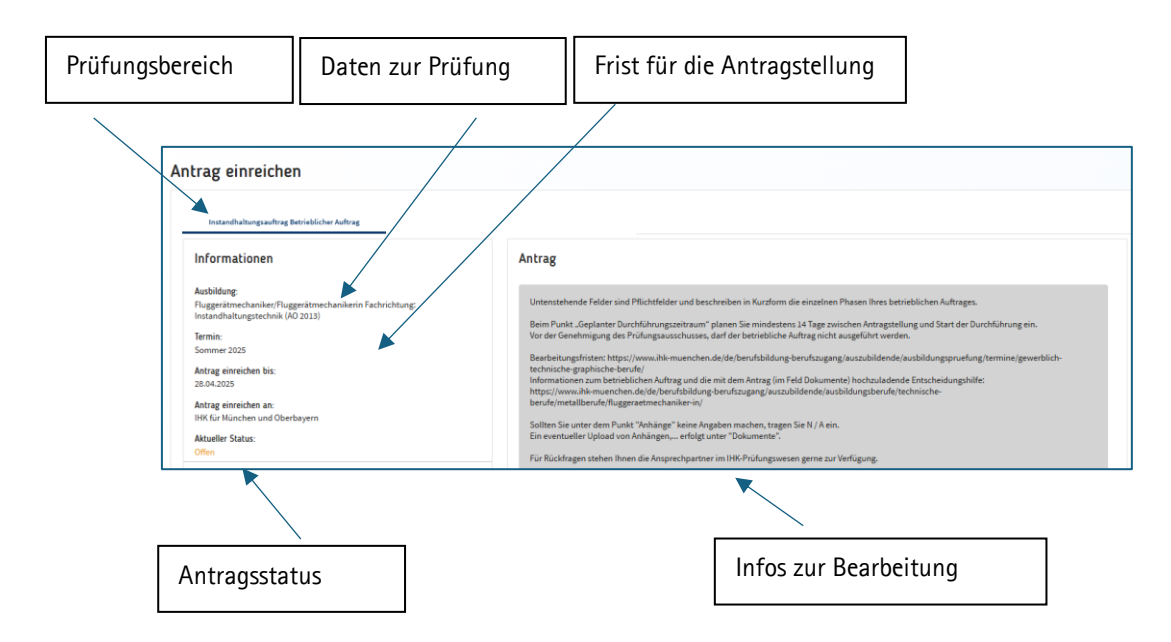

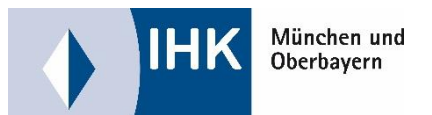

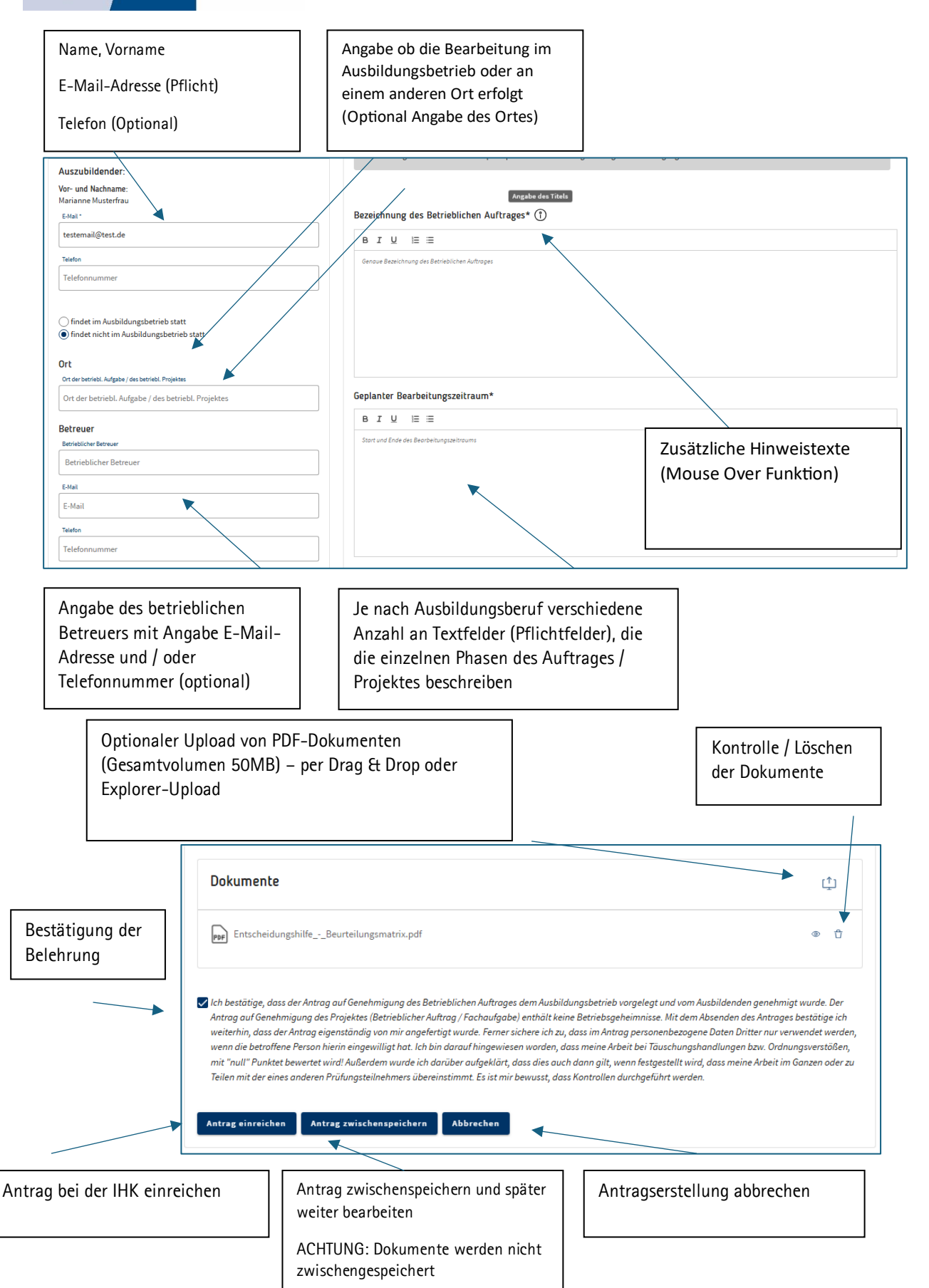

Sie erhalten nach dem Absenden des Antrages eine E-Mail-Bestätigung.

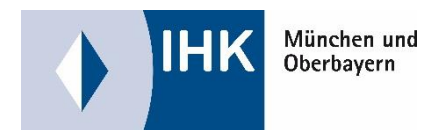

## Upload der Dokumentation

| Nochmalige Ansich                                                                                                    | t des Antrages                                                                                    |                                                             | Auswahl "Dokument abgeben"          |           |  |
|----------------------------------------------------------------------------------------------------|---------------------------------------------------------------------------------------------------|-------------------------------------------------------------|-------------------------------------|-----------|--|
| (kein Bearbeiten mehr möglich)                                                                                                    |                                                                                                   |                                                             | zum Einreichen der<br>Dokumentation |           |  |
|                                                                                                    |                                                                                                   |                                                             |                                     |           |  |
|                                                                                                    |                                                                                                   |                                                             | <b>DiPa</b>                         |           |  |
| Pro                                                                                                    | ojektanträge                                                                                      |                                                             |                                     |           |  |
| V                                                                                                    | Villkommen                                                                                        |                                                             |                                     |           |  |
| w /                                                                                                    | Willkommen auf der Startseite zur Einreichung von Anträgen und Dokumenten für Prüfungsleistungen. |                                                             |                                     |           |  |
| A                                                                                                    | bgaben                                                                                            | ×                                                           |                                     |           |  |
|                                                                                                    | Antrag einreichen  🔊                                                                              | Dokument abgeben per                                        |                                     |           |  |
| v                                                                                                    | Veiterführende Links                                                                              |                                                             |                                     |           |  |
|                                                                                                    | Azubi-Infocenter 🛛 🗲                                                                              |                                                             | Zurück ins Azubi Infocenter         | 7         |  |
|                                                                                                    |                                                                                                   |                                                             |                                     |           |  |
|                                                                                                    | Projektanträge<br>Dokument abgeben<br>Instandhaltungsauftrag Betrieblicher Auftra                 | 16                                                          |                                     |           |  |
|                                                                                                    | Ausbildung:                                                                                       | Fluggerätmechaniker/-in Instandhaltungsted                  | Frist für die Abgabe der Dokum      | nentation |  |
|                                                                                                    | Dokument abgeben bis:                                                                             | 30.04.2025                                                  |                                     |           |  |
| Dokument abgeben an:<br>Termin:                                                                                                    |                                                                                                   | IHK für München und Oberbayern<br>Sommer 2025               | Status der Dokumentation            |           |  |
|                                                                                                    | Aktueller Status:                                                                                 | Nicht eingereicht                                           |                                     |           |  |
|                                                                                                    | E-Mail:*                                                                                          | ihk@schaurer.com                                            |                                     | A 1       |  |
| Bestätigung                                                                                                    | E-Mail Betreuer/Ausbilder:*                                                                       | E-Mail                                                      | Kontrolle der angegebenen E-Mail    | -Adressen |  |
| der Belehrung                                                                                                    | Dokumente *                                                                                       |                                                             | PDF Upload bis 50MB                 |           |  |
|                                                                                                    |                                                                                                   | Es werden nur max. 50 MB und folgende Dateitypen unterstüt: | ±PDF                                |           |  |
| Ich bestätige, dass das Projekt (Betrieblicher Auftrag/Fachaufgabe) in der vorgegebenen Zeit von mir eigenständig durchgeführt und die Dokumentation von mir selbstständig angefertigt wurde. Der Antrag enthält keine Betriebsgeheimnisse. Soweit diese für die Antragstellung notwendig werden, wurden nach Rücksprache mit dem Ausbildenden die entsprechenden Stellen unkenntlich gemacht. Ferner sichere ich zu, dass in der Dokumentation personehbezogene Daten (da.). Daten, über die eine Person iherlinistehar oder bestimmbar ist) nur verwendet werden, wenn die betroffene Person hierin eingewilligt hat. Mit dem Absenden dieser Dokumentation bestätige ich weiter, dass die Dokumentation mit dem Ausbildungsbetrieb abgestimmt wurde. |                                                                                                   |                                                             |                                     |           |  |
| l                                                                                                    | Dokur                                                                                             | nentation abschicken                                        |                                     |           |  |

Sie erhalten nach dem Absenden der Dokumentation eine E-Mail-Bestätigung.